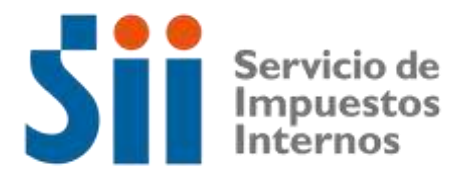

## **MANUAL DE USUARIO**

# **CONSULTA DE VERIFICACIÓN**

# **AVISO DE VENTA DE VEHÍCULOS**

# F1816

## INTERNET

**JUNIO 2019** 

#### TABLA DE CONTENIDO

## Contenido

| 1  | Ingreso a la Aplicación                                       | 4 |
|----|---------------------------------------------------------------|---|
| 2  | Situaciones del Formulario Aviso de Venta de Vehículos, F1816 | 7 |
| a. | Estado: Aceptado                                              | 7 |
| b. | Estado: Anulado                                               | 7 |
| c. | Estado en Trámite                                             | 7 |
| d. | No Existe                                                     | 7 |
| 3  | Otras funcionalidades                                         | 8 |
| a. | Buscar                                                        | 8 |
| b. | Limpiar                                                       | 8 |
| c. | Salir                                                         | 8 |

## Introducción

El Servicio de Impuestos Internos, en su afán de facilitar el cumplimiento tributario, ha desarrollado una aplicación que le permitirá a los contribuyentes dar Aviso de Venta de Vehículos en forma electrónica.

Según la normativa vigente, se establece que todo contribuyente, que enajene vehículos de transporte de carga ajena y/o pasajeros, se encuentra obligado a informar la venta de dichos bienes al SII. Para ello, deberá completar el Formulario de Aviso de Venta de Vehículos, F1816 electrónico, que se encuentra disponible en sii.cl.

Esta aplicación permite que, quien realice la consulta pueda revisar también que el Formulario de Aviso de Venta de Vehículos (F1816 electrónico) sea el mismo que el presentado en papel.

## Definiciones

Con el objetivo de utilizar los mismos términos, se presentan las siguientes definiciones:

- Vendedor: Persona que va a vender el vehículo.
- Comprador: Persona que va a adquirir el vehículo.
- Fecha de venta: Fecha en que se realiza la transacción.
- Precio de venta: Monto en pesos del vehículo que se vende.
- Fecha de compra: Fecha en que el vendedor adquirió el vehículo.
- Precio de compra: Monto en pesos en que el vehículo fue adquirido por el vendedor.
- Inscripción R.V.M.: Inscripción en el Registro de Vehículos Motorizados (patente).

### Estados de la declaración

La declaración podrá tener los siguientes estados:

- Guardada: El Formulario 1816 queda guardado con algunos datos. En este estado, el formulario puede ser modificado y no es posible emitirlo en formato PDF, por lo que no es considerado como declaración por el SII.
- Aceptada: El Formulario 1816 se encuentra tramitado, y no puede ser modificado ni por el contribuyente ni por el funcionario.
- Anulada: El Formulario 1816 se encuentra anulado, por lo que no es válido, ya sea porque los datos del vehículo no son correctos, el dueño es otro contribuyente, entre otros aspectos.

## Descripción de la Aplicación

### 1.- Ingreso a la Aplicación

Para ingresar a la aplicación de Aviso de Venta de Vehículos, debe seleccionar el menú Servicios online, opción Peticiones administrativas y otras solicitudes, Aviso de Venta de Vehículo, **Ingresar Rut y Clave**.

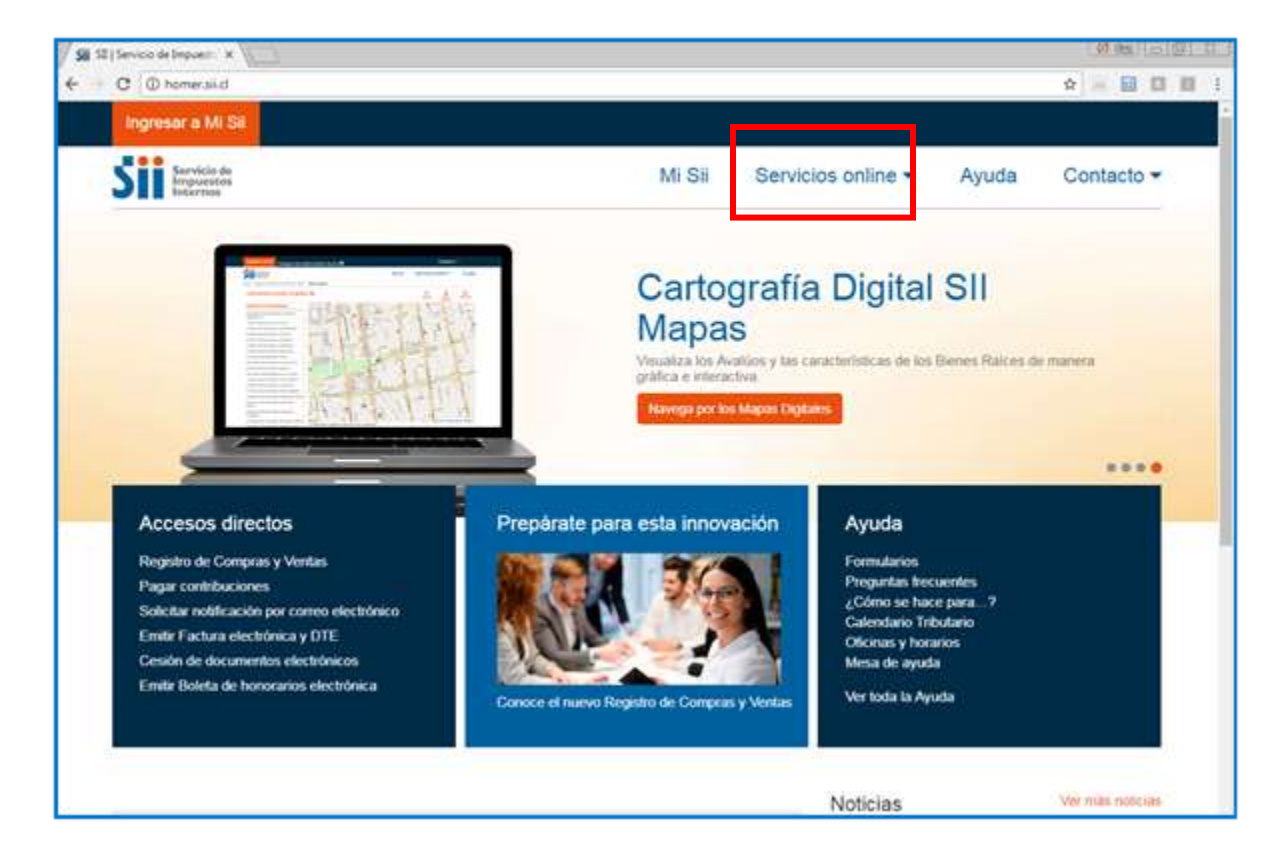

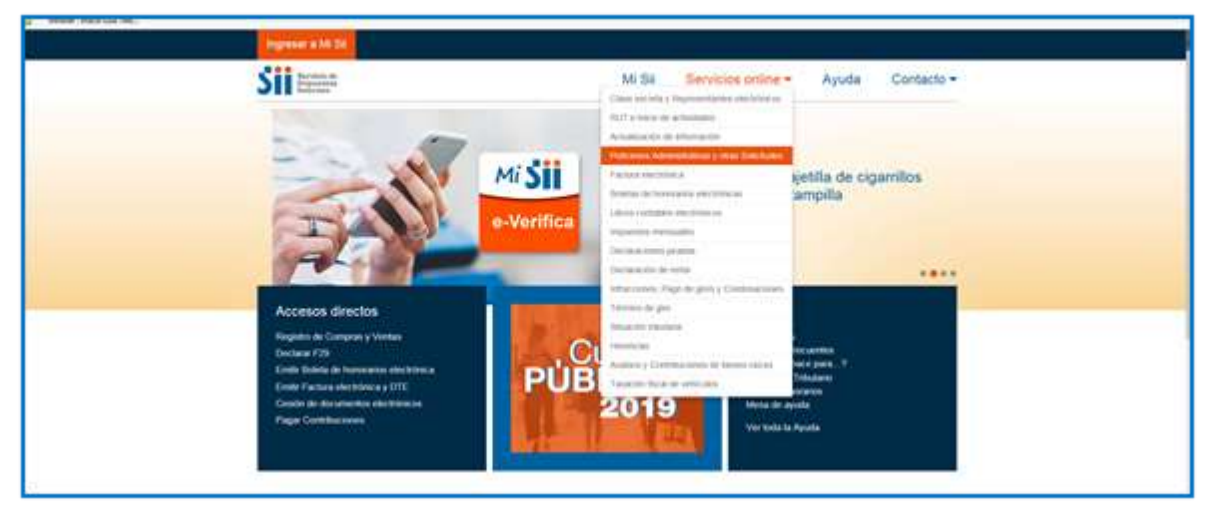

| Simplestor<br>Internis                                                                       | . 191                                         | Servicios online •          | Ayuua | Contacto · |
|----------------------------------------------------------------------------------------------|-----------------------------------------------|-----------------------------|-------|------------|
| Home : Servicios ontre - Peticiones Adminis                                                  | rativas y otras Solicitudes                   |                             |       |            |
| Servicios online                                                                             | Peticiones Administrativas                    | y otras Solicitudes         |       | Compartir  |
| Clave secreta y Representantes 🚽 🗸                                                           | Selecciona la opción a la cual deseas ingresa | r.                          |       |            |
| RUT e Inicio de actividades 🛛 🖌 🖌                                                            | 1223775772243777572                           |                             |       | -          |
| Actualización de información                                                                 | Peticiones Administrativas                    |                             |       | 0          |
| Peticiones Administrativas y otras ^<br>Solicitudes                                          | Regimenes tributarios                         |                             |       | Θ          |
| <ul> <li>Peticiones Administrativas</li> </ul>                                               | Marifeserión do actuadad                      |                             |       | 0          |
| Regimenes tributarios                                                                        | venilication de actividad                     |                             |       | 0          |
| Venticación de activitati                                                                    | Aviso de venta de vehículos                   |                             |       | 0          |
| <ul> <li>Solicitud de contabilit</li> </ul>                                                  |                                               |                             |       |            |
| Pripeporus fiscales                                                                          | Solicitud de contabilidad computacional       |                             |       | 0          |
| <ul> <li>Maquinas registracionas</li> <li>Par muno de oderária uto necuremente de</li> </ul> |                                               |                             |       |            |
| cédula de identidad                                                                          | Impresoras fiscales                           |                             |       | 0          |
| Certificados a presentar ante<br>Administraciones Tributarias Extranjecas                    | Máquinas registradoras                        |                             |       | 0          |
| Factura electrónica                                                                          | Dar aviso de pérdida v/o recuperación da o    | édula de identidad          |       | 0          |
| Boletas de honorarios electrónicas 👻                                                         | cal area as period por recoperación de c      | and as the second           |       | 0          |
| Libros contables electrónicos 🚽 🗸                                                            | Certificados a presentar ante Administracio   | nes Tributarias Extranjeras |       | Ð          |
| Impuestos mensuales 🗸 🗸                                                                      |                                               |                             |       |            |

| SII Servicio de<br>Impuestos<br>Internoc                                                       |                              |                      | Mi Sii       | Servicios online - | Ayuda | Contacto - |
|------------------------------------------------------------------------------------------------|------------------------------|----------------------|--------------|--------------------|-------|------------|
| Home : Servicios coline : Puticiones Administ                                                  | nalivas y atras Solicitudes. | Aviso de venta de Ve | hiculos      |                    |       |            |
| Servicios online                                                                               | Aviso de ve                  | enta de vel          | nículos      |                    |       | Compartir  |
| Clave secreta y Representantes                                                                 | Declarar aviso d             | e venta de vehic     | ulos         |                    |       |            |
| RUT e Inicio de autoridades                                                                    |                              |                      | and a second |                    |       |            |
| Actualización de a                                                                             | Consultar aviso              | de venta de veni     | cuios        |                    |       |            |
| Peticiones Administrativas y otras A<br>Solicitudes                                            | Ayudas                       |                      |              |                    |       |            |
| - Petcones Administrativas                                                                     | E                            | 0                    |              |                    |       |            |
| <ul> <li>Regimenes tributarios</li> </ul>                                                      |                              |                      |              |                    |       |            |
| <ul> <li>Verificación de actividad</li> </ul>                                                  | Y GUAS                       | FRECUENTES           |              |                    |       |            |
| <ul> <li>Solicitud de contabilidad<br/>computacional</li> </ul>                                |                              |                      |              |                    |       |            |
| - Impresoras fiscales                                                                          |                              |                      |              |                    |       |            |
| <ul> <li>Máquinas registradoras</li> </ul>                                                     |                              |                      |              |                    |       |            |
| <ul> <li>Dar aviso de pérdida y/o recuperación de<br/>cédula de identidad</li> </ul>           |                              |                      |              |                    |       |            |
| <ul> <li>Certificados a presentar ante<br/>Administraciones Tributarias Extranjenas</li> </ul> |                              |                      |              |                    |       |            |

#### Se solicita autenticación

| Sii Servicio de<br>Information<br>Internets |                           | MI SI          | Servicios online -     | Ayuda | Contacto - |
|---------------------------------------------|---------------------------|----------------|------------------------|-------|------------|
| Hamma T                                     |                           |                |                        |       |            |
| ld                                          | entificación              | de Contr       | ibuyentes              |       |            |
| RUT                                         | Rut                       | Clave Corras   | eña Ingresar           |       |            |
|                                             | Recupetar clive Oblemer o | tave Acceso co | n cettificado digitali |       |            |

Una vez autenticado, la aplicación mostrará la opción de Consulta de Aviso de Venta de Vehículos. Ingrese el Rut del Vendedor y folio del F1816.

| SII Bervictio de<br>Impuestas<br>Interne | Mi SII Servicios online Ayuda Contacto |
|------------------------------------------|----------------------------------------|
| Consulta de Verificación                 | de Aviso de Venta de Vehículos, F1816  |
| ngrese datos de la consulta:             |                                        |
| RUT Vendedor:                            |                                        |
| Felia:                                   | 1016_                                  |
|                                          | Partesian<br>Engrave Captolia          |
|                                          | Duncar Larginer Solo                   |

### 2.- Situaciones del Formulario Aviso de venta de Vehículos (F1816)

Si los datos son coincidentes podrá visualizar los posibles siguientes estados:

#### a. Estado: Aceptado

| SII Servicio de<br>Imposetos<br>Intermes | Mi SII                            | Servicios online | Ayuda        | Contact     |
|------------------------------------------|-----------------------------------|------------------|--------------|-------------|
| Consulta de Verificación                 | de Aviso de Venta de Vehículos, F | 1816             |              |             |
| isgrese datos de la consulta:            |                                   |                  |              |             |
| RUT Vendeduri                            | 1-0                               |                  |              |             |
| Feliac                                   | 1016_302                          |                  |              |             |
| Extado                                   | Numbre                            | RUT              | Falls        | Certificade |
|                                          |                                   |                  | States - see | 1001        |

#### b. Estado: Anulado

| consulta de Verificación de  | Aviso de Venta de Vehiculos, F | 1816 |          |             |
|------------------------------|--------------------------------|------|----------|-------------|
| igrese datos de la consulta: |                                |      |          |             |
| RUT Vendedor:                | -0                             |      |          |             |
| Feliec                       | 1816_                          |      |          |             |
| Estado                       | Nombre                         | RIVT | Folio    | Certificado |
| Anulada                      |                                |      | 1816_161 | 8           |

#### c. Estado en trámite

| Mi SII Servicios o                                                                  | nline Ayuda                                                                                                    | Contacto                                                                                                    |
|-------------------------------------------------------------------------------------|----------------------------------------------------------------------------------------------------|----------------------------------------------------------------------------------------------------|
| de Aviso de Venta de Vehículos, F1816                                               | $\overline{}$                                                                                                    |                                                                                                    |
| Error                                                                               |                                                                                                    |                                                                                                    |
| Para el BJT vendedor y folio, el formulario se encuentra en trámite de venficación. |                                                                                                    |                                                                                                    |
| Cerrar I                                                                            |                                                                                                    |                                                                                                    |
| Rafress ar                                                                          |                                                                                                    |                                                                                                    |
|                                                                                     | Mi SII Servicios or<br>de Aviso de Venta de Vehículos, F1816<br>Error<br>Para el RUT vendedor y folio, el formulario se encuentra en trámite de<br>Cerrar<br>Refressar | Mi SII Servicios online Ayuda<br>de Aviso de Venta de Vehículos, F1816<br>Para el BUT vendedor y folio, el formulario se encuentra en trámite de<br>Verificación.<br>Cerrar<br>Refeesaar |

d. No Existe (RUT y folio no existen)

| Servicio de<br>Impuestos<br>Internos | Mi SII                                                | Servicios online            | Ayuda | Contacto |
|--------------------------------------|-------------------------------------------------------|-----------------------------|-------|----------|
| Consulta de Verificación             | ) de Aviso de Venta de Vehículos, F                   | 1816                        |       |          |
| Ingrese datos de la consulta:        | Error                                                 |                             |       |          |
| RUT Vendedor:                        | Las bases de datos del SII no registran información i | tel Rut y folio consultados |       |          |
| Folio:                               | Cerrar                                                |                             |       |          |
|                                      | Kord 1                                                |                             | )     |          |
|                                      | Refresca                                              | <u>e</u>                    |       |          |

#### 3.- Otras funcionalidades

#### a. Buscar

Permite realizar búsquedas necesarias, según los datos ingresados.

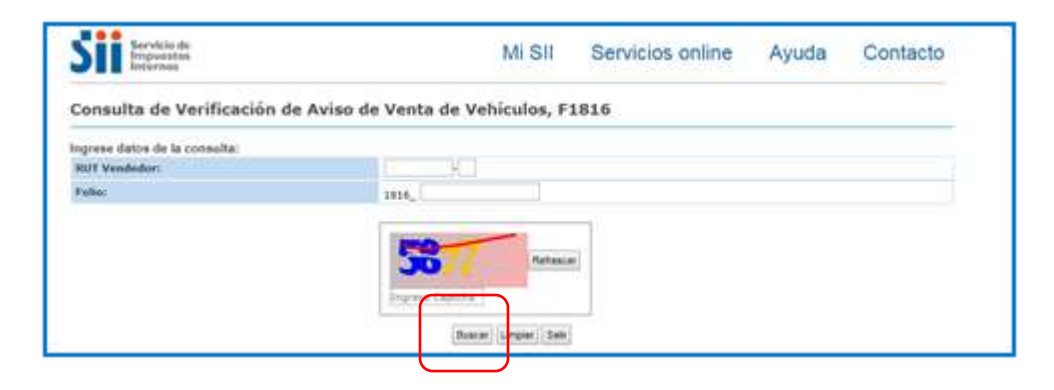

### b. Limpiar

Permite limpiar datos ingresados, para anotar nuevos datos.

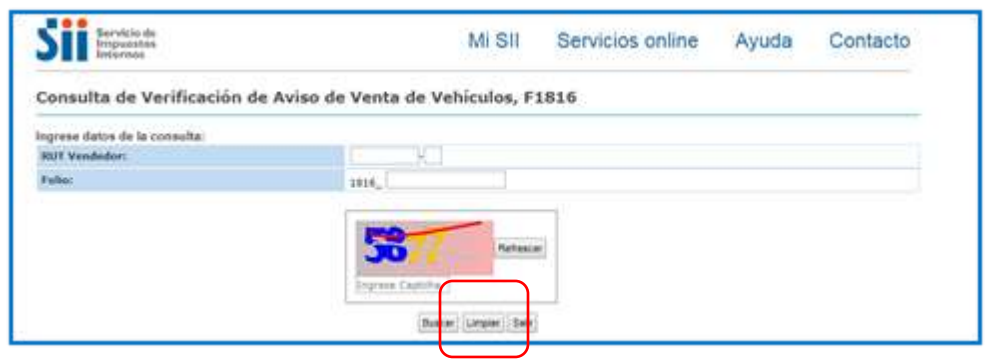

#### c. Salir

Permite salir de la aplicación y regresar a menú principal.

| SII Bervicio de<br>Empuestas<br>Internos | Mi SII                          | Servicios online | Ayuda | Contacto |
|------------------------------------------|---------------------------------|------------------|-------|----------|
| Consulta de Verificación de              | Aviso de Venta de Vehículos, Fi | 1816             |       |          |
| ingrese datos de la consulta:            |                                 |                  |       |          |
| RUT Vendedor:                            | X.                              |                  |       |          |
| False:                                   | 3816                            |                  |       |          |
|                                          | Degrees Calification            |                  |       |          |